# 在具有VPN服務模組的Catalyst 6500和PIX防火牆 之間的IPSec LAN到LAN隧道配置示例

### 目錄

 簡介

 必要條件

 需求

 採用元件

 慣例

 背景資訊

 設定

 網路圖表

 使用第2層接入或中繼埠配置IPSec

 驗證

 疑難排解

 指令疑難排解

 指關資訊

## <u>簡介</u>

本文描述如何在具有IPSec VPN服務模組(W)的Cisco Catalyst 6500系列交換機和Cisco PIX防火牆 之間建立IPSec LAN到LAN隧道。

## <u>必要條件</u>

### <u>需求</u>

本文件沒有特定需求。

### 採用元件

本文中的資訊係根據以下軟體和硬體版本:

- 適用於Catalyst 6000系列Supervisor Engine的Cisco IOS®軟體版本12.2(14)SY2,含IPSec VPN服務模組
- Cisco PIX防火牆軟體版本6.3(3)

本文中的資訊是根據特定實驗室環境內的裝置所建立。文中使用到的所有裝置皆從已清除(預設))的組態來啟動。如果您的網路正在作用,請確保您已瞭解任何指令可能造成的影響。

如需文件慣例的詳細資訊,請參閱思科技術提示慣例。

### <u>背景資訊</u>

Catalyst 6500 VPN服務模組具有兩個千兆乙太網(GE)埠,沒有外部可見聯結器。這些埠可定址僅用 於配置。連線埠1一律是內部連線埠。此埠處理來自和流向內部網路的所有流量。第二個埠(埠 2)處理來自WAN或外部網路的所有流量。這兩個埠始終在802.1Q中繼模式下配置。VPN服務模組 使用一種稱為線路中凸點(BITW)的技術來傳輸封包。

資料包由一對VLAN處理,一個VLAN內部的第3層和一個外部VLAN的第2層。封包從內部到外部 ,透過稱為編碼位址識別邏輯(EARL)的方法路由到內部VLAN。在對資料包進行加密後,VPN服務 模組將使用相應的外部VLAN。在解密過程中,使用外部VLAN將來自外部的封包橋接到VPN服務模 組。VPN服務模組解密封包並將該VLAN對應到內部VLAN後,EARL會將封包路由到適當的LAN連 線埠。第3層內部VLAN和第2層外部VLAN通過crypto connect vlan命令連線在一起。Catalyst 6500系列交換器中有三種型別的連線埠:

- 路由埠 預設情況下,所有乙太網埠都是Cisco IOS中的路由埠。這些連線埠具有與其相關聯 的隱藏VLAN。
- 存取連接埠 這些連線埠具有與其相關的外部或VLAN中繼線通訊協定(VTP)VLAN。您可以將 多個埠與定義的VLAN關聯。
- 中繼埠 這些埠承載許多外部或VTP VLAN,所有資料包都以802.1Q報頭封裝在這些埠上。

### <u>設定</u>

本節提供用於設定本文件中所述功能的資訊。

註:使用Command Lookup Tool(僅限註冊客戶)查詢有關本文檔中使用的命令的更多資訊。

#### 網路圖表

本檔案會使用以下網路設定:

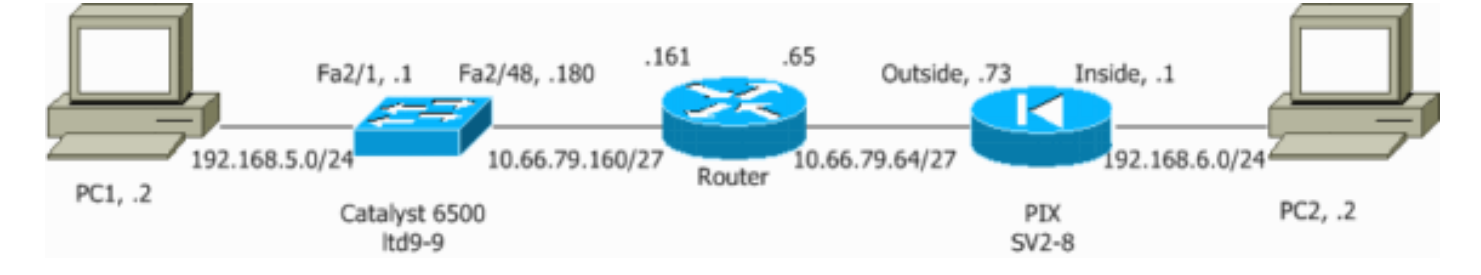

#### 使用第2層接入或中繼埠配置IPSec

執行以下步驟,藉助外部物理介面的第2層接入或中繼埠配置IPSec。

 將內部VLAN新增到VPN服務模組的內部埠。假設VPN服務模組位於插槽4中。使用VLAN 100作為內部VLAN,使用VLAN 209作為外部VLAN。按如下方式配置VPN服務模組GE埠:

```
no ip address
flowcontrol receive on
flowcontrol send off
switchport
switchport trunk encapsulation dot1q
switchport trunk allowed vlan 1,100,1002-1005
switchport mode trunk
cdp enable
```

#### interface GigabitEthernet4/2

no ip address
flowcontrol receive on
flowcontrol send off
switchport
switchport trunk encapsulation dot1q
switchport trunk allowed vlan 1,209,1002-1005
switchport mode trunk
cdp enable
spanning-tree portfast trunk

2. 新增VLAN 100介面和隧道終止的介面(在本例中為vlan 209,如下所示)。

```
interface Vlan100
ip address 10.66.79.180 255.255.255.224
```

interface Vlan209
no ip address
crypto connect vlan 100

3. 將外部物理埠配置為接入或中繼埠(在本例中為FastEthernet 2/48, 如下所示)。

!--- This is the configuration that uses an access port. interface FastEthernet2/48
no ip address
switchport
switchport access vlan 209
switchport mode access

!--- This is the configuration that uses a trunk port. interface FastEthernet2/48
no ip address switchport
switchport trunk encapsulation dot1q
switchport mode trunk

4. 建立旁路NAT。將這些條目新增到no nat語句中,以免除在這些網路之間的命名:

access-list inside\_nat0\_outbound permit ip 192.168.5.0 0.0.0.255
192.168.6.0 0.0.0.255
global (outside) 1 interface
nat (inside) 0 access-list inside\_nat0\_outbound
nat (inside) 1 192.168.5.0 255.255.255.0

5. 建立密碼編譯組態以及定義要加密的流量的存取控制清單(ACL)。建立加密ACL(在本案例中 為ACL 100 — 相關流量),定義從內部網路192.168.5.0/24到遠端網路192.168.6.0/24的流量 ,如下所示:

access-list 100 permit ip 192.168.5.0 0.0.0.255 192.168.6.0 0.0.0.255

定義您的Internet安全關聯和金鑰管理協定(ISAKMP)策略提案,如下所示:

crypto isakmp policy 1 hash md5 authentication pre-share group 2 發出以下命令(在本例中)以使用和定義預共用金鑰:

crypto isakmp key cisco address 10.66.79.73

定義您的IPSec建議,如下所示:

crypto ipsec transform-set cisco esp-des esp-md5-hmac

建立加密對映語句,如下所示:

```
crypto map cisco 10 ipsec-isakmp
set peer 10.66.79.73
set transform-set cisco
match address 100
```

6. 將密碼編譯對應套用到VLAN 100介面,如下所示:

interface vlan100 crypto map cisco

使用以下配置:

- <u>Catalyst 6500</u>
- <u>PIX防火牆</u>

```
Catalyst 6500
!--- Define the Phase 1 policy. crypto isakmp policy 1
hash md5
authentication pre-share
group 2
crypto isakmp key cisco address 10.66.79.73
!--- Define the encryption policy for this setup. crypto
ipsec transform-set cisco esp-des esp-md5-hmac
!--- Define a static crypto map entry for the peer !---
with mode ipsec-isakmp. !--- This indicates that
Internet Key Exchange (IKE) !--- is used to establish
the IPSec !--- security associations (SAs) to protect
the traffic !--- specified by this crypto map entry.
crypto map cisco 10 ipsec-isakmp
set peer 10.66.79.73
set transform-set cisco
match address 100
1
1
no spanning-tree vlan 100
!
!
interface FastEthernet2/1
ip address 192.168.5.1 255.255.255.0
!
!--- This is the outside Layer 2 port that allows !---
VLAN 209 traffic to enter. interface FastEthernet2/48 no
ip address switchport switchport trunk encapsulation
```

dot1q switchport mode trunk ! interface GigabitEthernet4/1 no ip address flowcontrol receive on flowcontrol send off switchport switchport trunk encapsulation dot1q !--- VLAN 100 is defined as the Interface VLAN (IVLAN). switchport trunk allowed vlan 1,100,1002-1005 switchport mode trunk cdp enable interface GigabitEthernet4/2 no ip address flowcontrol receive on flowcontrol send off switchport switchport trunk encapsulation dot1g !--- The Port VLAN (PVLAN) configuration is handled transparently by !--- the VPN service module without user configuration !--- or involvement. It also is not shown in the configuration. !--- Note: For every IVLAN, a corresponding PVLAN exists. switchport trunk allowed vlan 1,209,1002-1005 switchport mode trunk cdp enable spanning-tree portfast trunk interface Vlan1 no ip address shutdown !--- This is the IVLAN that is configured to intercept the traffic !--- destined to the secure port on which the inside port !--- of the VPN service module is the only port present. interface Vlan100 ip address 10.66.79.180 255.255.255.224 crypto map cisco !--- This is the secure port that is a virtual Layer 3 interface. !--- This interface purposely does not have a Layer 3 IP address !--- configured. This is normal for the BITW process. !--- The IP address is moved from this interface to the VLAN 100 to !--- accomplish BITW. This brings the VPN service module into !--- the packet path. interface Vlan209 no ip address crypto connect vlan 100 ip classless global (outside) 1 interface !--- NAT 0 prevents NAT for networks specified in the ACL inside\_nat0\_outbound. nat (inside) 0 access-list inside\_nat0\_outbound nat (inside) 1 192.168.5.0 255.255.255.0 !--- Configure the routing so that the device !--- is directed to reach its destination network. ip route 0.0.0.0 0.0.0.0 10.66.79.161 !--- This access list (inside\_nat0\_outbound) is used with the nat zero command. !--- This prevents traffic which matches the access list from undergoing !--network address translation (NAT). The traffic specified by this ACL is !--- traffic that is to be encrypted and !--- sent across the VPN tunnel. This ACL is intentionally !--- the same as (100). !--- Two separate access lists should always be used in this configuration. access-list inside\_nat0\_outbound permit ip 192.168.5.0 0.0.0.255 192.168.6.0 0.0.0.255

!--- This is the crypto ACL. access-list 100 permit ip

```
192.168.5.0 0.0.0.255 192.168.6.0 0.0.0.255
PIX防火牆
SV2-8(config) # show run
: Saved
PIX Version 6.3(3)
interface ethernet0 auto
interface ethernet1 auto
interface ethernet2 auto shutdown
interface ethernet3 auto shutdown
interface ethernet4 auto shutdown
interface ethernet5 auto shutdown
interface ethernet6 auto shutdown
nameif ethernet0 outside security0
nameif ethernet1 inside security100
nameif ethernet2 intf2 security10
nameif ethernet3 intf3 security15
nameif ethernet4 intf4 security20
nameif ethernet5 intf5 security25
nameif ethernet6 intf6 security30
enable password 8Ry2YjIyt7RRXU24 encrypted
passwd 2KFQnbNIdI.2KYOU encrypted
hostname SV2-8
domain-name cisco.com
fixup protocol dns maximum-length 512
fixup protocol ftp 21
fixup protocol h323 h225 1720
fixup protocol h323 ras 1718-1719
fixup protocol http 80
fixup protocol ils 389
fixup protocol rsh 514
fixup protocol rtsp 554
fixup protocol sip 5060
fixup protocol sip udp 5060
fixup protocol skinny 2000
fixup protocol smtp 25
fixup protocol sqlnet 1521
fixup protocol tftp 69
names
!--- This is the traffic to the router. access-list 100
permit ip 192.168.6.0 255.255.255.0 192.168.5.0
255.255.255.0
access-list nonat permit ip 192.168.6.0 255.255.255.0
192.168.5.0 255.255.255.0
pager lines 24
mtu outside 1500
mtu inside 1500
mtu intf2 1500
mtu intf3 1500
mtu intf4 1500
mtu intf5 1500
mtu intf6 1500
ip address outside 10.66.79.73 255.255.255.224
ip address inside 192.168.6.1 255.255.255.0
ip address intf2 127.0.0.1 255.255.255
no ip address intf3
no ip address intf4
no ip address intf5
no ip address intf6
ip audit info action alarm
ip audit attack action alarm
```

```
no failover
failover timeout 0:00:00
failover poll 15
no failover ip address outside
no failover ip address inside
no failover ip address intf2
no failover ip address intf3
no failover ip address intf4
no failover ip address intf5
no failover ip address intf6
pdm history enable
arp timeout 14400
global (outside) 1 interface
nat (inside) 0 access-list nonat
nat (inside) 1 192.168.6.0 255.255.255.0 0 0
route outside 0.0.0.0 0.0.0.0 10.66.79.65 1
timeout xlate 3:00:00
timeout conn 1:00:00 half-closed 0:10:00 udp 0:02:00 rpc
0:10:00 h225 1:00:00
timeout h323 0:05:00 mgcp 0:05:00 sip 0:30:00 sip_media
0:02:00
timeout uauth 0:05:00 absolute
aaa-server TACACS+ protocol tacacs+
aaa-server RADIUS protocol radius
aaa-server LOCAL protocol local
no snmp-server location
no snmp-server contact
snmp-server community public
no snmp-server enable traps
floodquard enable
!--- These are IPSec policies. sysopt connection permit-
ipsec
crypto ipsec transform-set cisco esp-des esp-md5-hmac
crypto map cisco 10 ipsec-isakmp
crypto map cisco 10 match address 100
crypto map cisco 10 set peer 10.66.79.180
crypto map cisco 10 set transform-set cisco
crypto map cisco interface outside
!--- These are IKE policies. isakmp enable outside
isakmp key ******** address 10.66.79.180 netmask
255.255.255.255
isakmp policy 1 authentication pre-share
isakmp policy 1 encryption des
isakmp policy 1 hash md5
isakmp policy 1 group 2
isakmp policy 1 lifetime 86400
telnet timeout 5
ssh timeout 5
console timeout 0
terminal width 80
Cryptochecksum: 244c86c9beab00bda8f790502ca74db9
: end
```

#### 使用路由埠配置IPSec

執行以下步驟,藉助外部物理介面的第3層路由埠配置IPSec。

 將內部VLAN新增到VPN服務模組的內部埠。假設VPN服務模組位於插槽4中。使用VLAN 100作為內部VLAN,使用VLAN 209作為外部VLAN。按如下方式配置VPN服務模組GE埠:

interface GigabitEthernet4/1

no ip address
flowcontrol receive on
flowcontrol send off
switchport
switchport trunk encapsulation dot1q
switchport trunk allowed vlan 1,100,1002-1005
switchport mode trunk
cdp enable

#### interface GigabitEthernet4/2

no ip address
flowcontrol receive on
flowcontrol send off
switchport
switchport trunk encapsulation dot1q
switchport trunk allowed vlan 1,209,1002-1005
switchport mode trunk
cdp enable
spanning-tree portfast trunk

2. 新增VLAN 100介面和隧道終止的介面(在本例中為FastEthernet2/48,如下所示)。

```
interface Vlan100
ip address 10.66.79.180 255.255.255.224
interface FastEthernet2/48
no ip address
```

crypto connect vlan 100

3. 建立旁路NAT。將這些條目新增到no nat語句中,以免除在這些網路之間的命名:

access-list inside\_nat0\_outbound permit ip 192.168.5.0 0.0.0.255
192.168.6.0 0.0.0.255
global (outside) 1 interface
nat (inside) 0 access-list inside\_nat0\_outbound
nat (inside) 1 192.168.5.0 255.255.255.0

4. 建立密碼編譯組態和定義要加密的流量的ACL。建立一個ACL(在本例中為ACL 100),定義 從內部網路192.168.5.0/24到遠端網路192.168.6.0/24的流量,如下所示:

access-list 100 permit ip 192.168.5.0 0.0.0.255 192.168.6.0 0.0.0.255

定義您的ISAKMP策略建議,如下所示:

crypto isakmp policy 1 hash md5 authentication pre-share group 2

發出以下命令(在本例中)以使用和定義預共用金鑰:

crypto isakmp key cisco address 10.66.79.73

定義您的IPSec建議,如下所示:

crypto ipsec transform-set cisco esp-des esp-md5-hmac

建立加密對映語句,如下所示:

crypto map cisco 10 ipsec-isakmp set peer 10.66.79.73 set transform-set cisco 5. 將密碼編譯對應套用到VLAN 100介面,如下所示:

interface vlan100 crypto map cisco

#### 使用以下配置:

- <u>Catalyst 6500</u>
- <u>PIX防火牆</u>

```
Catalyst 6500
!--- Define the Phase 1 policy. crypto isakmp policy 1
hash md5
authentication pre-share
group 2
crypto isakmp key cisco address 10.66.79.73
!--- Define the encryption policy for this setup. crypto
ipsec transform-set cisco esp-des esp-md5-hmac
!--- Define a static crypto map entry for the peer !---
with mode ipsec-isakmp. !--- This indicates that IKE is
used to establish the !--- IPSec SAs to protect the
traffic !--- specified by this crypto map entry. crypto
map cisco 10 ipsec-isakmp
set peer 10.66.79.73
set transform-set cisco
match address 100
1
no spanning-tree vlan 100
!
1
1
interface FastEthernet2/1
ip address 192.168.5.1 255.255.255.0
!
!--- This is the secure port that is configured in
routed port mode. !--- This routed port mode does not
have a Layer 3 IP address !--- configured. This is
normal for the BITW process. !--- The IP address is
moved from this interface to the VLAN 100 to !---
accomplish BITW. This brings the VPN service module into
!--- the packet path. This is the Layer 2 port VLAN on
which the !--- outside port of the VPN service module
also belongs. ! interface FastEthernet2/48 no ip address
crypto connect vlan 100
interface GigabitEthernet4/1
no ip address
flowcontrol receive on
flowcontrol send off
switchport
switchport trunk encapsulation dot1q
!--- VLAN 100 is defined as the IVLAN. switchport trunk
```

allowed vlan 1,100,1002-1005 switchport mode trunk cdp enable 1 interface GigabitEthernet4/2 no ip address flowcontrol receive on flowcontrol send off switchport switchport trunk encapsulation dot1q !--- The PVLAN configuration is handled transparently by the !--- VPN service module without user configuration !--- or involvement. It also is not shown in the configuration. !--- Note: For every IVLAN, a corresponding PVLAN exists. switchport trunk allowed vlan 1,209,1002-1005 switchport mode trunk cdp enable spanning-tree portfast trunk interface Vlan1 no ip address shutdown !--- This is the IVLAN that is configured to intercept the traffic !--- destined to the secure port on which the inside port of the !--- VPN service module is the only port present. interface Vlan100 ip address 10.66.79.180 255.255.255.224 crypto map cisco !--- This is the secure port that is a virtual Layer 3 interface. !--- This interface purposely does not have a Layer 3 IP address !--- configured. This is normal for the BITW process. !--- The IP address is moved from this interface to the VLAN 100 to !--- accomplish BITW. This brings the VPN service module into !--- the packet path. ! ip classless global (outside) 1 interface !--- NAT 0 prevents NAT for networks specified in the ACL inside\_nat0\_outbound. nat (inside) 0 access-list inside\_nat0\_outbound nat (inside) 1 192.168.6.0 255.255.255.0 !--- Configure the routing so that the device !--- is directed to reach its destination network. ip route 0.0.0.0 0.0.0.0 10.66.79.161 !--- This access list (inside\_nat0\_outbound) is used with the nat zero command. !--- This prevents traffic which matches the access list from undergoing !--network address translation (NAT). The traffic specified by this ACL is !--- traffic that is to be encrypted and !--- sent across the VPN tunnel. This ACL is intentionally !--- the same as (100). !--- Two separate access lists should always be used in this configuration. access-list inside\_nat0\_outbound permit ip 192.168.5.0 0.0.0.255 192.168.6.0 0.0.0.255 !--- This is the crypto ACL. access-list 100 permit ip 192.168.5.0 0.0.0.255 192.168.6.0 0.0.0.255

PIX防火牆

```
SV2-8(config)# show run
: Saved
:
PIX Version 6.3(3)
interface ethernet0 auto
interface ethernet1 auto
interface ethernet2 auto shutdown
interface ethernet3 auto shutdown
interface ethernet4 auto shutdown
interface ethernet5 auto shutdown
interface ethernet6 auto shutdown
nameif ethernet0 outside security0
nameif ethernet1 inside security100
nameif ethernet2 intf2 security10
nameif ethernet3 intf3 security15
nameif ethernet4 intf4 security20
nameif ethernet5 intf5 security25
nameif ethernet6 intf6 security30
enable password 8Ry2YjIyt7RRXU24 encrypted
passwd 2KFQnbNIdI.2KYOU encrypted
hostname SV2-8
domain-name cisco.com
fixup protocol dns maximum-length 512
fixup protocol ftp 21
fixup protocol h323 h225 1720
fixup protocol h323 ras 1718-1719
fixup protocol http 80
fixup protocol ils 389
fixup protocol rsh 514
fixup protocol rtsp 554
fixup protocol sip 5060
fixup protocol sip udp 5060
fixup protocol skinny 2000
fixup protocol smtp 25
fixup protocol sqlnet 1521
fixup protocol tftp 69
names
!--- This is the traffic to the router. access-list 100
permit ip 192.168.6.0 255.255.255.0 192.168.5.0
255.255.255.0
access-list nonat permit ip 192.168.6.0 255.255.255.0
192.168.5.0 255.255.255.0
pager lines 24
mtu outside 1500
mtu inside 1500
mtu intf2 1500
mtu intf3 1500
mtu intf4 1500
mtu intf5 1500
mtu intf6 1500
ip address outside 10.66.79.73 255.255.255.224
ip address inside 192.168.6.1 255.255.255.0
ip address intf2 127.0.0.1 255.255.255.255
no ip address intf3
no ip address intf4
no ip address intf5
no ip address intf6
ip audit info action alarm
ip audit attack action alarm
no failover
failover timeout 0:00:00
failover poll 15
```

```
no failover ip address outside
no failover ip address inside
no failover ip address intf2
no failover ip address intf3
no failover ip address intf4
no failover ip address intf5
no failover ip address intf6
pdm history enable
arp timeout 14400
global (outside) 1 interface
nat (inside) 0 access-list nonat
nat (inside) 1 192.168.6.0 255.255.255.0 0 0
route outside 0.0.0.0 0.0.0.0 10.66.79.65 1
timeout xlate 3:00:00
timeout conn 1:00:00 half-closed 0:10:00 udp 0:02:00 rpc
0:10:00 h225 1:00:00
timeout h323 0:05:00 mgcp 0:05:00 sip 0:30:00 sip_media
0:02:00
timeout uauth 0:05:00 absolute
aaa-server TACACS+ protocol tacacs+
aaa-server RADIUS protocol radius
aaa-server LOCAL protocol local
no snmp-server location
no snmp-server contact
snmp-server community public
no snmp-server enable traps
floodquard enable
!--- These are IPSec policies. sysopt connection permit-
ipsec
crypto ipsec transform-set cisco esp-des esp-md5-hmac
crypto map cisco 10 ipsec-isakmp
crypto map cisco 10 match address 100
crypto map cisco 10 set peer 10.66.79.180
crypto map cisco 10 set transform-set cisco
crypto map cisco interface outside
!--- These are IKE policies. isakmp enable outside
isakmp key ******** address 10.66.79.180 netmask
255.255.255.255
isakmp policy 1 authentication pre-share
isakmp policy 1 encryption des
isakmp policy 1 hash md5
isakmp policy 1 group 2
isakmp policy 1 lifetime 86400
telnet timeout 5
ssh timeout 5
console timeout 0
terminal width 80
Cryptochecksum: 244c86c9beab00bda8f790502ca74db9
: end
```

### <u>驗證</u>

本節提供的資訊用於確認您的組態是否正常運作。

<u>輸出直譯器工具</u>(僅供<u>已註冊</u>客戶使用)(OIT)支援某些**show**命令。使用OIT檢視**show**命令輸出的分析

- 0
- show crypto ipsec sa 顯示當前IPSec SA使用的設定。
- show crypto isakmp sa 顯示對等體上的所有當前IKE SA。
- show crypto vlan 顯示與加密配置關聯的VLAN。

• show crypto eli — 顯示VPN服務模組統計資訊。

有關驗證和排除IPSec故障的其他資訊,請參閱IP安全故障排除— 瞭解和使用debug命令。

### <u>疑難排解</u>

本節提供的資訊用於對組態進行疑難排解。

#### 指令疑難排解

注意:發出debug指令之前,請參閱<u>有關Debug指令的重要資訊</u>。

- debug crypto ipsec 顯示第2階段的IPSec協商。
- debug crypto isakmp 顯示第1階段的ISAKMP協商。
- debug crypto engine 顯示加密的流量。
- clear crypto isakmp 清除與第1階段相關的SA。
- clear crypto sa 清除與第2階段相關的SA。

有關驗證和排除IPSec故障的其他資訊,請參閱IP安全故障排除— 瞭解和使用debug命令。

## 相關資訊

- IPSec支援頁面
- 配置IPSec網路安全
- 配置Internet金鑰交換安全協定
- 技術支援 Cisco Systems